## Manual do Usuário SISCONDJ Área Externa

## 1. Emissão de Guia

A emissão da guia de depósito judicial deverá estar disponível ao público externo, para que possa ser realizada por qualquer usuário. A emissão de guia consiste na geração de um boleto no Banco do Brasil para pagamento de um depósito judicial referente a um processo.

O número de processo informado deverá seguir o padrão CNJ: NNNNNN-DD.AAAA.J.TR.OOOO.

- 1. Após acessar o SISCONDJ, selecione o ícone "Emissão de Guia Pública".
- 2. O sistema retorna a tela conforme a figura 1.

| > Depósito Judicial > Depósito Judicial |                 |  |
|-----------------------------------------|-----------------|--|
|                                         |                 |  |
| * Campos Obrigatórios                   |                 |  |
| Número do Processo* 🛛                   |                 |  |
|                                         | O Duscar Limpar |  |

Figura 1 – Tela Inicial da Emissão de Guia

- 3. Informe o número do processo no campo "Número do Processo" no formato CNJ e clique no em "Buscar".
- 4. Preencha as informações solicitadas e selecione o botão "Emitir Guia".

| Número do Processo CNJ | 1000931-82.2015.5.02.0000                                                              |
|------------------------|----------------------------------------------------------------------------------------|
| Instância              | 2                                                                                      |
| Jurisdição             | Trt Da 2a Regiao                                                                       |
| Órgão/Vara             | Seção Especializada em Dissídios Individuais - 2                                       |
| Autor                  | Leograf                                                                                |
| Réu                    | M.M. Juiz da 59a                                                                       |
| Adv Autor              | JOSE ANTONIO                                                                           |
| Adv Réu                | Parte não Cadastrada                                                                   |
| Valor*                 | 100,00                                                                                 |
| CPF/CNPJ Depositante*  | 786.693.832-68 Validar (Informe 11 (onze) digitos para CPF ou 14 (quatorze) para CNPJ) |
| Nome do Depositante*   | AARAO MEIR SERRUYA                                                                     |
| Representa*            | ●Pelo Autor/Recorrente ○Pelo Réu/Recorrido ○Terceiros/Outros                           |
| Observação             |                                                                                        |
|                        | Emitir Guia                                                                            |

Figura 2 – Formulário Emissão de Guia

**BB** TECNOLOGIA E SERVIÇOS

Integração de Tribunais

5. Após selecionar o botão "Emitir Guia" o sistema irá disponibilizar um link para visualização e impressão do boleto, conforme figura abaixo.

Guia gerada com sucesso e emitida ao Banco do Brasil. Para impressão do boleto, <u>clique aqui.</u> Figura 3 — Visualizar Boleto

6. Para visualizar o boleto selecione o link "clique aqui".

| leciamante:<br>leciamado: l<br>it Da 2a Reg<br>Vocesso: 10<br>(TENÇÃO: 0<br>ara efetivaç<br>(TENÇÃO: 0<br>ara efetivaç                                                                                                    | NAL Kedio<br>DEPÓSITO<br>Leograf Gr<br>M.M. Juiz d<br>jiao - Seçãi<br>009318220<br>Xoservar o p<br>ão do depó<br>Xoservar o p<br>ão do depó                                                                                                    | NAL TRA<br>JUDICIA<br>afica e Ec<br>a 69a. VT<br>o Especia<br>15502000<br>prazo defi<br>sito.<br>prazo defi<br>sito.                            | BALHO SP<br>L VIA BOLETO<br>iltora LTDA<br>SP<br>ilizada em Diss<br>0 - ID 0814000(<br>inido pelo Juizi<br>inido pelo Juizi                                                                                                    | DE COBR/<br>idios Indiv<br>0000010706<br>o competer | ANÇA<br>idu<br>17<br>mte                                                                        |                                                                                             |                                                                                                    |
|----------------------------------------------------------------------------------------------------|----------------------------------------------------------------------------------------------------|----------------------------------------------------------------------------------------------------|----------------------------------------------------------------------------------------------------|-----------------------------------------------------|-------------------------------------------------------------------------------------------------|---------------------------------------------------------------------------------------------|----------------------------------------------------------------------------------------------------|
| CEDENTE : DA<br>Nore de Carle<br>AARAD MEIR S                                                                                                    | NCO DO BRAS                                                                                                    | SIL SIA                                                                                                    |                                                                                                    | Data da Versima<br>28/06/2019                       | 1/10                                                                                            |                                                                                             | RECISO DE S<br>un Calvaire<br>199,00                                                                                                    |
| Agénde / Composite<br>2234 / 9974715                                                                                                    | Calconte<br>9-X                                                                                                    | 28                                                                                                    | 05850105352813                                                                                                    |                                                     | 1                                                                                               |                                                                                             | utenticação Mechnica                                                                                                    |
| 2234 / 9974715                                                                                                    | DBRASIL                                                                                                    | 001                                                                                                    | 00190.                                                                                                    | 00009 0283                                          | 6.585014 05                                                                                     | 352.61311                                                                                   | Ountage Wednes                                                                                                    |
| Admos / Cotgo de<br>2234 / 9974715<br>BANCO DO<br>Locar de Programme                                                                                                    | DBRASIL                                                                                                    | 28:<br>001                                                                                                    | 00190.<br>00190.                                                                                                    | 00009 0283                                          | 6.585014 05                                                                                     | 352.61317                                                                                   | 0entração Woderca<br>77 8 79340000010000<br>Tercimento                                                                                                    |
| Admos / Congo de<br>22234 / 9974715<br>BANCO DC<br>Cost de Pagemente<br>Até o venciment<br>Adé o venciment<br>Cestre                                                                                                    | DBRASIL<br>b, preferencial                                                                                                    | 001<br>mente no Ba<br>to Banco do                                                                                                    | 00190.<br>00190.<br>nco do Brasil<br>Brasil                                                                                                    | 00009 0283                                          | 6.585014 05                                                                                     | 352.61317                                                                                   | Ventração Medina<br>77 8 79340000010000<br>Neconento<br>28/05/2019<br>Agênca Coegr o Cetoria                                                                                                    |
| Agence / Cottpo de<br>2234 / 9974715                                                                                                    | DBRASIL<br>b, preferencial<br>into, somerite r<br>ASL SIA                                                                                                    | 001                                                                                                    | 00190.<br>Inco do Brasil<br>Brasil                                                                                                    | 00009 0283                                          | 16.585014 05                                                                                    | 352.61317                                                                                   | Provide Moderca<br>77 8 79340000010000<br>Necremo<br>2006/2019<br>Agence: Colgoino (Second<br>2224/ 92747153<br>Vasa Narree: Col Coloron                                                                                                    |
| Agence / Cotago de<br>22234 / 9974715<br>2234 / 9974715<br>2000 de Popmente<br>Abé o venciment<br>Após o venciment<br>Após o venciment<br>SANCO DO BR.<br>Des Desenante<br>30104/2019                                                                                                    | DBRASIL<br>b, preferencial<br>nto, somente r<br>ASL SA<br>V op Desman<br>8140000000                                                                                                    | 001<br>001<br>mente no Ba<br>no Banco do<br>10107087                                                                                            | 00190.<br>00190.<br>Inco do Brasil<br>Brasil<br>Topera Dec<br>ND                                                                                                    | 00009 0283                                          | 6.585014 05                                                                                     | 352.61317                                                                                   | Reference (or general constraints)     Reference     Reference (or general constraints)     Reference (or general constraints)     |
| Agence / Cotago de<br>2234 / 9974715<br>2234 / 9974715<br>2014 / 9974715<br>2014 / 9974715<br>2014 / 9974715<br>2014 / 9974715<br>2014 / 9974715<br>2014 / 9974715<br>2014 / 9974715<br>2014 / 9974715                                                                                                    | Deceme<br>B-X<br>DBRASH<br>is, preferencial<br>is, preferencial<br>is, preferencial<br>V do Document<br>8140000000<br>29                                                                                                    | 001<br>001<br>0010000<br>00100000<br>00100000<br>00100000<br>00100000<br>00100000<br>001000000                                                  | 00190.<br>00190.<br>Inco do Brasil<br>Brasil<br>Topice Occ.<br>ND<br>Espèce Mucto<br>R\$                                                                                                    | Acute<br>N<br>Question                              | 6.585014 05                                                                                     | 352.61317<br>357.61317<br>19<br>19<br>190 Moote                                             | Contraction (Contraction)     Contraction     Contraction                                                                                                    |
| Apenar (Catporte<br>2224 / 9974715                                                                                                    | Coorne<br>Go-X<br>DBRASIL<br>Is, portenencial<br>mite, somenie r<br>ASE, SA<br>V co. Domenie r<br>SH0000000<br>Cri<br>Contro Julicical<br>(m <sup>2</sup> Conta Judio<br>a www.bb.com                                                                                                    | 001<br>mente no Ba<br>no Banco do<br>10107087<br>17<br>4 ID Nr. 08<br>cial disponivi-<br>tor, opção S                                           | 00190/<br>00190/<br>Inco-do Basel<br>Basel<br>Spere Dor<br>ND<br>Capito Marcin<br>RS<br>Hotocococo 107087<br>et no dia segurite<br>etc Público                                                                                                    | 00009 0283                                          | 6.535014 05                                                                                     | 352.61317<br>359.61317<br>1970<br>197                                                       | Rendered Medices      77 8 79340000010000      Nerchaelo      28/05/2019      Agence: Coogl: 0: Cechele      2234/ 9374715      4094012: Coogl: 0: Cechele      23365801053526      (7) Netro te Occumente      100,00      ) Descalo to Rodoner de      j.) Desca Descylae                                                                                                    |
| Apenar Cotaponte<br>2234 / 9974715<br>SBANCODO<br>Corres In Paparete<br>Atá o venciment<br>Atá o venciment<br>Atá o venciment<br>Atá o venciment<br>Atá o venciment<br>Atá o venciment<br>Atá o venciment<br>SOD42019<br>Um do ference<br>Introdes<br>GUIA DE DEPÓ<br>Comprovante do<br>Response do BE DEPÓ<br>Comprovante do<br>Response do BE DEPÓ<br>Comprovante do<br>Response do BE DEPÓ<br>Comprovante do BE DEPÓ<br>Comprovante do BE DEPÓ<br>C                                                                                                    | Coorne     Gr.X      DBRASH      DBRASH      DBRASH      DBRASH      DBRASH      Status      Samuella r      Communit      Samuella r      Communit      Samuella r      Communit      Samuella r      Communit      Samuella r      Communit      Samuella r      Communit      Samuella r      Communit      Samuella r      Communit      Samuella r      Communit      Samuella r      Communit      Samuella r      Communit      Samuella r      Communit      Samuella r      Communit      Samuella r      Communit      Samuella r      Samuella r      Samuella                                                                                                    | 240<br>001<br>mente no IIa<br>no Banco do<br>00107087<br>57<br>57<br>57<br>57<br>57<br>57<br>57<br>57<br>57<br>5                                | CONTROL CONTROL CONTRO | 00009 0283                                          | 6.535014 05                                                                                     | 352.61317<br>352.61317<br>9<br>9<br>9<br>9<br>9<br>9<br>9                                   | Rendrado Modera      77 8 79340000010000      Rendramito     20/06/2019      Agenca: Cologic to Celorite     2234/ 9874715     2234/ 9874715     2234/ 9874715     2234/ 9874715     2234/ 9874715     2234/     2000     20000     20000     20000     20000     20000     20000     20000     20000     20000     20000     20000     20000     20000     20000     20000     20000     20000     20000     20000     20000     20000     20000     20000     20000     20000     20000     20000     20000     20000     20000     20000     20000     20000     20000     20000     20000     20000     20000     20000     20000     20000     20000     20000     20000     20000     20000     20000     20000     20000     20000     20000     20000     20000     20000     20000     20000     20000     20000     20000     20000     20000     20000     20000     20000     20000     20000     20000     20000     20000     20000     20000     20000     20000     20000     20000     20000     20000     20000     20000     20000     20000     20000     20000     20000     20000     20000     20000     20000     20000     20000     20000     20000     20000     20000     20000     20000     20000     20000     20000     20000     20000     20000     20000     20000     20000     20000     20000     20000     20000     20000     20000     20000     20000     20000     20000     20000     20000     20000     20000     20000     20000     20000     20000     20000     20000     20000     20000     20000     20000     20000     20000     20000     20000     20000     20000     20000     20000     20000     20000     20000     20000     20000     20000     20000     20000     20000     20000     20000     20000     20000     20000     20000     20000     20000     20000     20000     20000     20000     20000     20000     20000     20000     20000     20000     20000     20000     20000     20000     20000     20000     20000     20000     20000     20000     20000     20000     20000     20000     20000     20000     200000     20000     20 |
| Agence / Cotapo de<br>2234 / 9974715<br>2234 / 9974715<br>2234 / 9974715<br>2234 / 9974715<br>2034<br>2034<br>2034<br>2034<br>2034<br>2034<br>2034<br>2034                                                                                                    | Georee<br>B-X<br>DBRASIL<br>b, preferencial<br>nto, somenia r<br>ASL SIA<br>V co.Dommenia<br>840000000<br>Combustion<br>V co.Dommenia<br>8400000000<br>Combustion<br>Combustion<br>Com | 001<br>mente no lla<br>no llanco do<br>10107087<br>17<br>57<br>4. ID Nr. 00<br>cial disponiv<br>thr, opção 5<br>sprovante Pr                    | CONTROL CONTROL CONTRO | 00009 0283                                          | 6.535014 05                                                                                     | 352.61317<br>357.61317<br>19<br>780 Moote                                                   | Compared Automatics     P3 79340000010000      Intrametric     2204/2012019     Agence: Compared Centre     2204/2012019     Agence: Compared Centre     2204/2012019     Agence: Compared Centre     2204/2012019     Compared Centre     100,00     (2) Descendo Houseman     (2) Descendo Houseman     ( |
| Apenar / Cataponio<br>2224 / 9874715<br>2224 / 9874715<br>2224 / 9874715<br>2224 / 9874715<br>2224 / 9874715<br>2224 / 9874715<br>2024 / 9874715<br>20 | Coorne<br>B-X<br>DBRASH<br>ID, porferencial<br>nto, somenie r<br>AGE SIA<br>V co. Denomenie<br>V co. Denomenie<br>V co                                                                                                    | 001<br>mente no Ba<br>no Banco do<br>2010/0017<br>57<br>57<br>57<br>57<br>57<br>57<br>57<br>57<br>57<br>57<br>57<br>57<br>57                    | O0190. Inco do Brasil Resel     O0190. Inco do Brasil Resel     Doc     ND     Sanco Morio     R5 140000000107087 el no dia seguinte etor Público* g,Dep                                                                                                    | 00009 0283                                          | 6.585014 05                                                                                     | 352.61317<br>357.61317<br>19<br>19<br>19<br>19                                              | Intercepto Mechanis      77 8 79340000010000      10/0000      10/0000      10/0000      10/0000      10/0000      10/000      10/000      10/000      10/000      10/000      10/000      10/000      10/000      10/00      10/00      10/00      10/00      10/00      10/00      10/00      10/00      10/00      10/00      10/00      10/00      10/00      10/00      10/00      10/00      10/00      10/00      10/00      10/00      10/00      10/00      10/00      10/00      10/00      10/00      10/00      10/00      10/00      10/00      10/00      10/00      10/00      10/00      10/00      10/00      10/00      10/00      10/00      10/00      10/00      10/00      10/00      10/00      10/00      10/00      10/00      10/00      10/00      10/00      10/00      10/00      10/00      10/00      10/00      10/00      10/00      10/00      10/00      10/00      10/00      10/00      10/00      10/00      10/00      10/00      10/00      10/00      10/00      10/00      10/00      10/00      10/00      10/00      10/00      10/00      10/00      10/00      10/00      10/00      10/00      10/00      10/00      10/00      10/00      10/00      10/00      10/00      10/00      10/00      10/00      10/00      10/00      10/00      10/00      10/00      10/00      10/00      10/00      10/00      10/00      10/00      10/00      10/00      10/00      10/00      10/00      10/00      10/00      10/00      10/00      10/00      10/00      10/00      10/00      10/00      10/00      10/00      10/00      10/00      10/00      10/00      10/00      10/00      10/00      10/00      10/00      10/00      10/00      10/00      10/00      10/00      10/00      10/00      10/00      10/00      10/00      10/00      10/00      10/00      10/00      10/00      10/00      10/00      10/00      10/00      10/00      10/00      10/00      10/00      10/00      10/00      10/00      10/00      10/00      10/00      10/00      10/00      10/00      10/00      10/00      10/00      10/00      10/00      10/00      10/00      10/0 |
| Apenar / Catego - 10<br>2224 / 9974715<br>2224 / 9974715<br>2224 / 9974715<br>2224 / 9974715<br>2024 / 9974715<br>2024 / 9974715<br>2024 / 9974<br>2024 / 9974715<br>2014 / 9974715<br>2014 / 997415<br>2014 / 997415<br>2014 / 997415<br>2014 / | Coorne<br>G-X<br>DBRASHL<br>Io, preferencial<br>rele, somenie r<br>8140000000<br>Co<br>Co<br>Co<br>Co<br>Co<br>Co<br>Co<br>Co<br>Co<br>Co                                                                                                    | 001<br>mente no lla<br>no llanco de<br>1010707<br>57<br>%. ID Nr. 08<br>cal disponiv<br>abr, opção S<br>sprovante P/<br>2A. REGA<br>Da Za Regia | Inco do Brasil Inco do Brasil Inco d | 00009 0283                                          | 6.585014 05<br>0ato Provesor<br>3064220<br>0 Moto<br>CEPE: 7<br>22015500000<br>Son Individualia | 352.61317<br>3870 19<br>19 19 19<br>19 10 Moods<br>19 19 19 19 19 19 19 19 19 19 19 19 19 1 | Interceptor Moderna           77 8 79340000010000           Netdmetric           28/05/2019           Aglices (Codge of Celebrary<br>28/05/2019)           Aglices (Codge of Celebrary<br>28/05/2019)           Aglices (Codge of Celebrary<br>28/05/2019)           Aglices (Codge of Celebrary<br>28/05/2019)           Pointer & Modernary<br>100,00           P Desaulto (Modernary<br>100,00           P Desaulto (Modernary<br>100,00           P Desaulto (Modernary<br>100,00           P Desaulto (Modernary<br>100,00           P Desaulto (Modernary<br>100,00           P Desaulto (Modernary<br>100,00           P Desaulto (Modernary<br>100,00           P Desaulto (Modernary<br>100,00                                                                                                    |

Figura 4 – Guia Gerada

## 2. Consulta de Alvarás para Advogados

A funcionalidade de Consulta de Alvará tem por objetivo possibilitar que advogados possam visualizar os mandados de pagamentos buscando por número de processo.

O tribunal pode habilitar/desabilitar a disponibilidade dessa funcionalidade, através das configurações no menu Administração > Sistema > Parâmetros de Sistema.

Quando habilitada, o acesso à funcionalidade é realizado na área externa do Siscondj através do menu: Advogados -> Consulta de Alvará.

Para realizar a busca, informe um número de processo no padrão CNJ e clique em "Buscar".

| ≰ DEPÓSITO JUDICIAL 🔄 ADVOGADOS  |        |        |
|----------------------------------|--------|--------|
| > Advogados > Consulta de Alvará |        |        |
| * Campos Obrigatórios            |        |        |
| Número do Processo*              |        |        |
|                                  | 9      |        |
|                                  | Buscar | Limpar |

Em seguida informe os caracteres do CAPTCHA gerado aleatoriamente, e acione novamente a opção "Buscar".

| > Advogados > Consulta de Alvará |                               |
|----------------------------------|-------------------------------|
|                                  | Insira os caracteres exibidos |
|                                  | wbIQoe o                      |
|                                  |                               |
|                                  | Q)                            |
|                                  | Buscar Limpar                 |

Caso precise gerar outro código CAPTCHA, utilize o ícone de atualizar, ao lado do código gerado.

Quando a busca encontrar resultados, é exibida de alvarás conforme tela abaixo.

Integração de Tribunais

| > Auvogados > Consulta de Al                                                                  | Wara                                                                                               |                    |        |  |
|-----------------------------------------------------------------------------------------------|----------------------------------------------------------------------------------------------------|--------------------|--------|--|
| * Campos Obrigatórios                                                                         |                                                                                                    |                    |        |  |
| Número do Processo* 3                                                                         | 0058090-41.2013.8.11.0041                                                                          |                    |        |  |
|                                                                                               |                                                                                                    | <b>Q</b><br>Buscar | Limpar |  |
| Listagem de Alvarás                                                                           |                                                                                                    |                    |        |  |
| Número do Alvará                                                                              | Situação                                                                                           |                    |        |  |
| 20230720121618008901                                                                          | Iniciado                                                                                           |                    |        |  |
| 20230522172857008801                                                                          | Iniciado                                                                                           |                    |        |  |
| 20230517092016008522                                                                          | Pendente de Assinatura pelo<br>Magistrado                                                          |                    |        |  |
| 20230516170017008506                                                                          | Pago                                                                                               |                    |        |  |
| 20230516165748008505                                                                          | Pendente de Assinatura pelo<br>Magistrado                                                          |                    |        |  |
|                                                                                               | Pendente de Assinatura pelo                                                                        |                    |        |  |
| 20230516165655008504                                                                          | Magisu auo                                                                                         |                    |        |  |
| 20230516165655008504                                                                          | Pendente de Assinatura pelo<br>Magistrado                                                          |                    |        |  |
| 20230516165655008504<br>20230516165611008503<br>20230516165521008502                          | Pendente de Assinatura pelo<br>Magistrado<br>Pendente de Assinatura pelo<br>Magistrado             |                    |        |  |
| 20230516165655008504<br>20230516165611008503<br>20230516165521008502<br>202305161655252008501 | Pendente de Assinatura pelo<br>Magistrado<br>Pendente de Assinatura pelo<br>Magistrado<br>Iniciado |                    |        |  |

Os alvarás vencidos e cancelados não são carregados nessa listagem.

Quando a busca não encontrar resultados, é exibida tela com mensagem abaixo.

| > Advogados > Consulta de Alvará                |        |          |  |  |
|-------------------------------------------------|--------|----------|--|--|
| * Campos Obrigatórios                           |        |          |  |  |
| Número do Processo* 🕐 1002742-74.2018.8.26.0052 |        |          |  |  |
|                                                 | 9      | <u>ک</u> |  |  |
|                                                 | Buscar | Limpar   |  |  |
| Não há resultados para o filtro selecionado.    |        |          |  |  |

Para limpar o formulário e iniciar nova consulta, acione a qualquer momento a opção "Limpar".

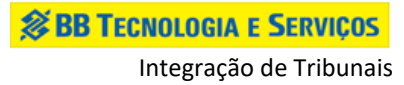